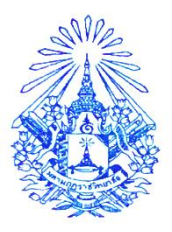

## ประกาศ มหาวิทยาลัยมหามกุฏราชวิทยาลัย วิทยาเขตมหาวชิราลงกรณราชวิทยาลัย เรื่อง ประกาศรายชื่อผู้มีสิทธิ์เข้าศึกษาต่อระดับปริญญาตรี ภาคปกติ รอบที่ ๑ ประจำปีการศึกษา ๒๕๖๗

ตามที่ มหาวิทยาลัยมหามกุฏราชวิทยาลัย วิทยาเขตมหาวชิราลงกรณราชวิทยาลัยได้ประกาศ รายชื่อผู้มีสิทธิ์สอบคัดเลือก ระบบ MBU ADMISSIONS รอบที่ ๑ ประเภทแฟ้มสะสมผลงาน(portfolio) ปีการศึกษา ๒๕๖๗ ลงวันที่ ๒๒ มกราคม ๒๕๖๗ และได้ดำเนินการสอบคัดเลือกผู้มีสิทธิ์สอบเสร็จสิ้นแล้ว เมื่อวันที่ ๒๖ มกราคม พ.ศ. ๒๕๖๗ แล้วนั้น

บัดนี้ มหาวิทยาลัยมหามกุฎราชวิทยาลัย วิทยาเขตมหาวชิราลงกรณราชวิทยาลัย จึงประกาศ รายชื่อผู้มีสิทธิ์เข้าศึกษาต่อในระดับปริญญาตรี ภาคปกติ หลักสูตรศิลปศาสตรบัณฑิต และหลักสูตรรัฐศาสตรบัณฑิต รอบที่ ๑ ประจำปีการศึกษา ๒๕๖๗ ตามบัญชีแนบท้ายประกาศนี้ ทั้งนี้ ให้ผู้มีสิทธิ์เข้าศึกษาต่อดำเนินการ ตามขั้นตอนโดยเคร่งครัด ต่อไปนี้

๑. เข้าปฐมนิเทศชี้แจงขั้นตอนการรายงานตัวยืนยันสิทธิ์เข้าศึกษา และการลงทะเบียนเรียน วันเสาร์ที่ ๓ กุมภาพันธ์ พ.ศ. ๒๕๖๗ เวลา ๐๙.๐๐ น. ณ ห้องเรียนนั้นๆ

b. ให้เข้าระบบรายงานตัวขึ้นทะเบียนนักศึกษาใหม่ ผ่านระบบออนไลน์ (Online) ด้วยรหัสนักศึกษา ตั้งแต่วันที่ ๔ - ๑๐ กุมภาพันธ์ ๒๕๖๗ ได้ที่ http://reg.mbu.ac.th

๓. ชำระเงินค่าธรรมเนียมการศึกษาที่ธนาคารกรุงไทย ทุกสาขา โดยพิมพ์ใบแจ้งยอดการชำระเงิน ลงทะเบียนเรียนได้ที่ http://reg.mbu.ac.th ระบบบริการการศึกษาของตนเอง ตั้งแต่วันที่ ๔ - ๒๙ กุมภาพันธ์ พ.ศ. ๒๕๖๗ หากพ้นกำหนดนี้ถือว่าท่านสละสิทธิ์

๔. เข้ากลุ่มไลน์ ตาม QR Code ท้ายบัญชีรายชื่อประกาศ

๙. กิจกรรมอื่นๆ เป็นไปตามปฏิทินการศึกษา ระดับปริญญาตรี ปีการศึกษา ๒๕๖๗

ประกาศ ณ วันที่ ๑ กุมภาพันธ์ พ.ศ. ๒๕๖๗

(พระกิตติสารสุธี)

(พระกิตติสารสุธี) รองอธิการบดีวิทยาเขตมหาวชิราลงกรณราชวิทยาลัย ปฏิบัติการแทนอธิการบดี มหาวิทยาลัยมหามกุฎราชวิทยาลัย

## บัญชีแนบท้ายประกาศ รายชื่อผู้มีสิทธิ์เข้าศึกษาต่อระดับปริญญาตรี ภาคปกติ รอบที่ ๑ ประจำปีการศึกษา ๒๕๖๗

คณะศาสนาและปรัชญา หลักสูตรศิลปศาสตรบัณฑิต (หลักสูตร ๔ ปี) สาขาวิชาปรัชญา ศาสนาและวัฒนธรรม (ภาคปกติ)

| ลำดับที่ | คำนำหน้า | ชื่อ – สกุล – ฉายา                 | ประเภท                   | ผลการสอบ |
|----------|----------|------------------------------------|--------------------------|----------|
| ଭ        | พระ      | ศุภชัย สุภชโย (กิจเจริญ)           | แฟ้มสะสมผลงาน(portfolio) | ผ่าน     |
| ම        | พระมหา   | ณภัทร จกุกวโร (ชุ่มชื่น)           | แฟ้มสะสมผลงาน(portfolio) | ผ่าน     |
| តា       | พระมหา   | สุธิต จรณสมุปนุโน (เดสี)           | แฟ้มสะสมผลงาน(portfolio) | ผ่าน     |
| ٩        | พระ      | รุ่งโรจน์ สิริสาโร (จันทร์แย้ม)    | แฟ้มสะสมผลงาน(portfolio) | ผ่าน     |
| ć        | พระมหา   | จักรพันธ์ อคคธมโม (วาทะวิจิตรกุล)  | แฟ้มสะสมผลงาน(portfolio) | ผ่าน     |
| e        | พระ      | เจษฎา จิรธมฺโม (น้ำฟ้า)            | แฟ้มสะสมผลงาน(portfolio) | ผ่าน     |
| ଣ        | พระครู   | พิพัฒน์ปัญญาภรณ์ ญาณธโร (มะริเกตุ) | แฟ้มสะสมผลงาน(portfolio) | ผ่าน     |
| م<br>م   | พระ      | ศุภชัย ธมฺมสาโร (สีเคน)            | แฟ้มสะสมผลงาน(portfolio) | ผ่าน     |

## คณะสังคมศาสตร์ หลักสูตรรัฐศาสตรบัณฑิต (หลักสูตร ๔ ปี ) สาขาวิชารัฐศาสตร์ (ภาคปกติ)

| ลำดับที่ | ้คำนำหน้า | ชื่อ – สกุล – ฉายา                 | ประเภท                   | ผลการสอบ |
|----------|-----------|------------------------------------|--------------------------|----------|
| ୦        | พระมหา    | ดำรงศ์เกียรติ ตนุติปาโล (ศรีอร่าม) | แฟ้มสะสมผลงาน(portfolio) | ผ่าน     |
| ୭        | พระ       | อนุวัตร ปิยสีโล (ปักธงชัย)         | แฟ้มสะสมผลงาน(portfolio) | ผ่าน     |
| តា       | สามเณร    | ชิรายุทธ เบญจลาภ                   | แฟ้มสะสมผลงาน(portfolio) | ผ่าน     |
| ď        | พระ       | ฐานะสุข อคฺคฐาโน (บุตรกะ)          | แฟ้มสะสมผลงาน(portfolio) | ผ่าน     |
| é        | พระ       | วรพล กนฺตวีโร (แสงอุไร)            | แฟ้มสะสมผลงาน(portfolio) | ผ่าน     |
| b        | พระ       | ชนินทร์ ชุติปญโญ (บุญประกอบ)       | แฟ้มสะสมผลงาน(portfolio) | ผ่าน     |

แนวปฏิบัติการรายงานตัวเป็นนักศึกษาใหม่

๑. แต่งกายชุดนักเรียนนักศึกษาเดิม หรือชุดสุภาพ เสื้อสีขาว สำหรับบรรพชิตห่มผ้าให้เรียบร้อย

๒. เตรียมเอกสารรายงานตัว (ตามเอกสารแนบท้าย ขั้นตอนที่ ๓ การเตรียมเอกสารรายงานตัว)

๓. ผู้ยืนยันสิทธิ์เข้ากลุ่ม กลุ่มไลน์งานทะเบียนวัดผล ตาม QR-Code ด้านล่าง เพื่อรับแจ้งการลงทะเบียนและ การกรอกข้อมูลลงระบบบริการการศึกษาพร้อมทั้งรับรหัสนักศึกษา

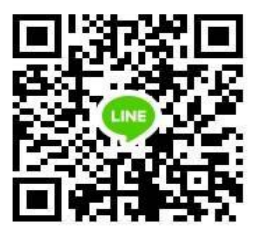

QR-Code ไลน์กลุ่ม คณะสังคมศาสตร์ ปีการศึกษา ๒๕๖๗

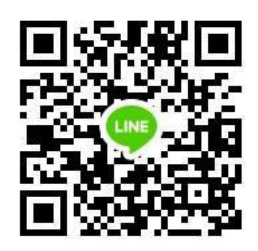

QR-Code ไลน์กลุ่ม คณะศาสนาและปรัชญา ปีการศึกษา ๒๕๖๗

## แนวปฏิบัติการรายงานตัวเป็นนักศึกษาใหม่ ระดับปริญญาตรี มหาวิทยาลัยมหามกุฏราชวิทยาลัย วิทยาเขตมหาวชิราลงกรณราชวิทยาลัย

**ขั้นตอนที่ ๑** การรายงานตัวขึ้นทะเบียนนักศึกษา

ให้ผู้มีสิทธิ์รายงานตัวเข้าเป็นนักศึกษาใหม่ดำเนินการตามขั้นตอนอย่างเป็นลำดับ ดังนี้

๑. เข้าระบบการรายงานตัวและพิมพ์ประวัติ ที่ http://reg.mbu.ac.th

๒. คลิกเมนู "เข้าระบบ"

๓. กรอกเลขทะเบียนนักศึกษาและรหัสผ่าน (รหัสผ่านเข้าครั้งแรกจะเป็นเลขทะเบียนนักศึกษาทั้งหมด เลขทะเบียนนักศึกษาจะแจ้งทางกลุ่มไลน์)

๔. ระบบจะแสดงข้อมูลให้กรอกประวัตินักศึกษาเพื่อขึ้นทะเบียนนักศึกษาใหม่

พิมพ์ประวัติให้ครบถ้วนตรงตามความเป็นจริงทุกรายการ และตรวจสอบข้อมูลที่ระบบแสดง

๖. กดปุ่ม "บันทึกข้อมูล"

๗. เมื่อบั้นทึกข้อมูลแล้้ว หากข้อมูลสมบูรณ์ ระบบจะปรากฏข้อความ "ยินดีต้อนรับเข้าสู่ระบบ บริการการศึกษา" อันเป็นการเสร็จสิ้นการรายงานตัวขึ้นทะเบียนนักศึกษาใหม่

**ขั้นตอนที่ ๒** การยืนยันลงทะเบียนเรียน และชำระเงินค่าลงทะเบียนเรียน

เมื่อนักศึกษารายงานตัวเข้าเป็นนักศึกษาใหม่เรียบร้อยแล้ว นักศึกษาสามารถใช้งาน ระบบบริการศึกษาของตนเอง ได้ การยืนยันลงทะเบียนเรียน และชำระเงินค่าลงทะเบียนเรียน ดำเนินการตามขั้นตอนอย่างเป็นลำดับ ดังนี้ ๑. เข้าระบบ ที่ http://reg.mbu.ac.th

๒. คลิกเมนู "เข้าระบบ

m. กรอกเล<sup>็</sup>ขทะเบียนนักศึกษาและรหัสผ่าน (รหัสผ่านเข้าครั้งแรกจะเป็นเลขทะเบียนนักศึกษาทั้งหมด)

๔. เมื่อเข้าสู่ระบบแล้วให้นักศึกษาคลิกที่เมนู "ลงทะเบียน"

 ๕. นักศึกษาตรวจสอบรายวิชาที่ต้องการลงทะเบียนและค่าใช้จ่าย จากนั้นคลิกที่เมนู ยืนยัน การลงทะเบียน ด้านซ้ายเมือ (รายวิชาที่ปรากฏเป็นรายวิชาที่มหาวิทยาลัยกำหนดให้ ลงทะเบียนเรียน ห้ามนักศึกษาเพิ่ม หรือลบรายวิชา)
๖. ระบบจะแสดงให้ยืนยันการทำรายลงทะเบียนอีกหนึ่งครั้ง ด้านหน้าจอตรงกลาง ให้ นักศึกษาคลิก ยืนยันการ

ลงทะเบียน และหน้าจอจะแสดงที่เมนู "ผลลงทะเบียน" ถือว่า ขั้นตอนการลงทะเบียนเรียนสำเร็จแล้ว

๗. ระบบจะแสดงหน้ารายการลงทะเบียนเรียน ให้นักศึกษาพิมพ์ใบแจ้งยอดการชำระเงินที่รูปปรินเตอร์

๘. นักศึกษาพิมพ์ใบแจ้งการชำระเงินค่าลงทะเบียนเรียนชำระเงินได้ที่ธนาคารกรุงไทยทุกสาขา

**ขั้นตอนที่ ๓** การเตรียมเอกสารรายงานตัว ( เอกสารทุกรายการต้องสอดคล้องกับความ เป็นจริงทุกประการ หากตรวจสอบในภายหลังแล้วพบว่าเป็นเอกสารเท็จ มหาวิทยาลัยจะดำเนินการตาม กฎหมายหรือระเบียบที่ เกี่ยวข้องต่อไป)

๑. สำเนาบัตรประจำตัวประชาชนของผู้รายงานตัว รับรองสำเนาถูกต้อง จำนวน ๑ ฉบับ

๒. สำเนาทะเบียนบ้าน (เฉพาะของผู้รายงานตัว) รับรองสำเนาถูกต้อง จำนวน ๑ ฉบับ

๓. สำเนาเอกสารใบรายงานผลการศึกษา รับรองสำเนาถูกต้อง จำนวน ๒ ฉบับ

๔. เขียนเอกสารใบระเบียนประวัตินักศึกษา ให้ครบถ้วน

(ระดับ ม.๖ หรือเทียบเท่า) ที่ระบุวันสำเร็จการศึกษาแล้วเท่านั้น สำเนาใบรายงานผล การศึกษาให้จัดทำ โดยถ่าย เอกสารหน้าหลังให้อยู่ในแผ่นเดียวกันเหมือนกับเอกสารฉบับจริงแต่ย่อ เป็นขนาด A4 พร้อมรับรองสำเนาถูกต้อง ๕. รูปถ่ายสี ชุดนักศึกษาตามระเบียนของมหาวิทยาลัยมหากุฏราชวิทยาลัย หน้าตรง ไม่สวมหมวก ไม่สวมแว่นตาดำ จำนวน ๓ รูป ขนาด ๑ นิ้ว